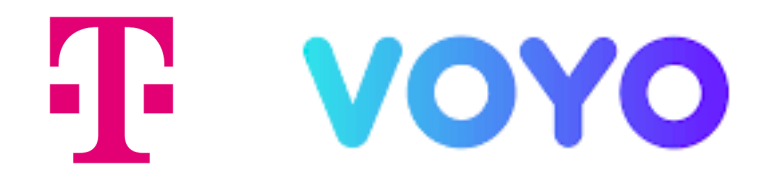

# PODROBNÝ NÁVOD

na instalaci a používání aplikace Voyo

Smart televizory

LG s OS webOS

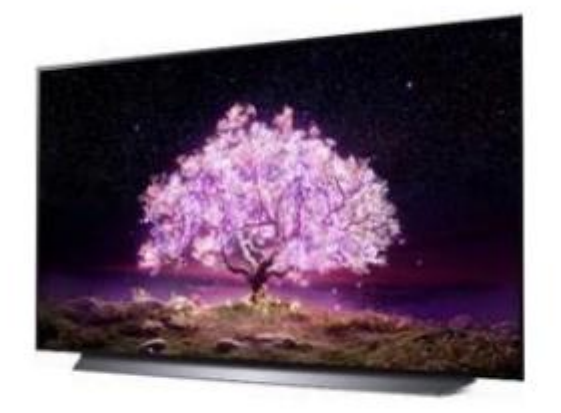

#### Stáhnutí aplikace Voyo pro smart televize LG s OS webOS

Pro instalaci aplikace **Voyo** vyhledejte **LG Consent store** (pomocí symbolu domečku na dálkovém ovladači) a v seznamu aplikací. V LG Consent storu vyhledejte aplikaci **Voyo** a zvolte **Instalovat**.

Po dokončení instalace bude aplikace **Voyo** přidána mezi aplikace na hlavní stránce.

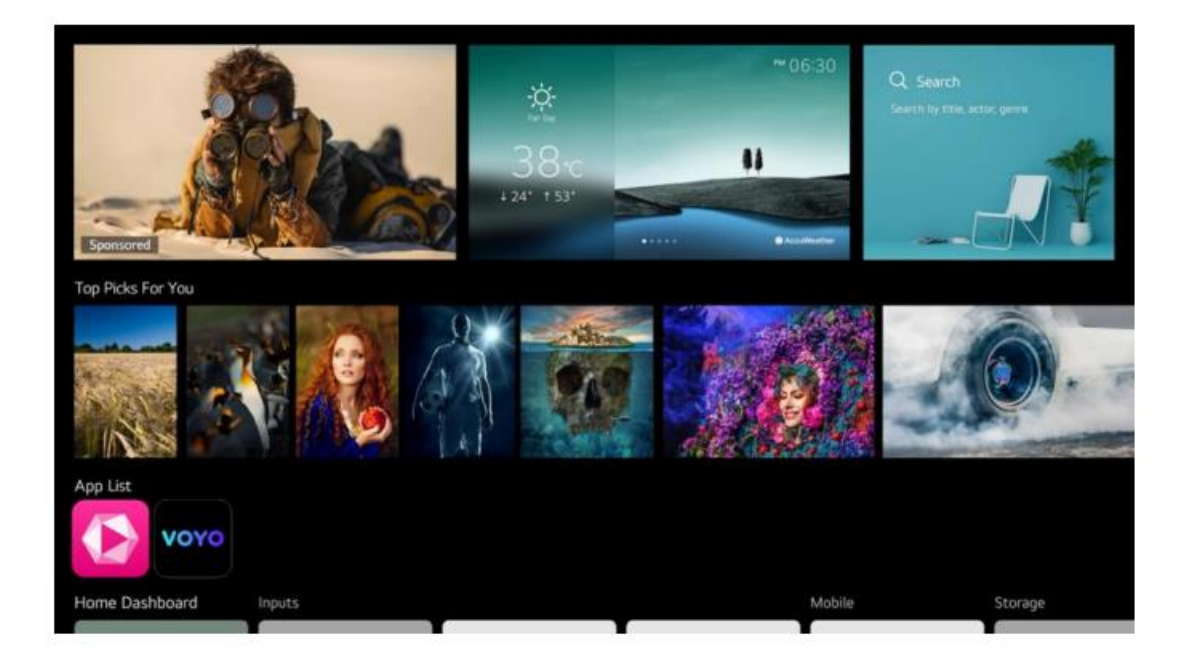

#### Používání aplikace Voyo pro smart televize LG s OS webOS

## Co přináší Voyo zákazníkům T-Mobile?

Benefit Voyo přináší zákazníkům MAGENTA TV pravidelnou extra porci filmové, seriálové nebo sportovní zábavy.

# • Voyo start – zkušební verze

Umožňuje prvních 14 dní sledování neomezeného počtu videí

# Voyo start

Automaticky se aktivuje po skončení zkušební verze. Umožňuje bezplatné sledování 5 videí podle vlastního výběru každých 30 dní.

#### • Voyo plná verze

Placená verze, která umožňuje neomezený přístup k celé nabídce Voyo včetně prémiového Voyo obsahu, sportu a živého TV vysílání.

Pomocí symbolu domečku na dálkovém ovladači otevřete nabídku domovské obrazovky. Spusťte aplikaci **MAGENTA TV** nebo přímo aplikace **Voyo.** 

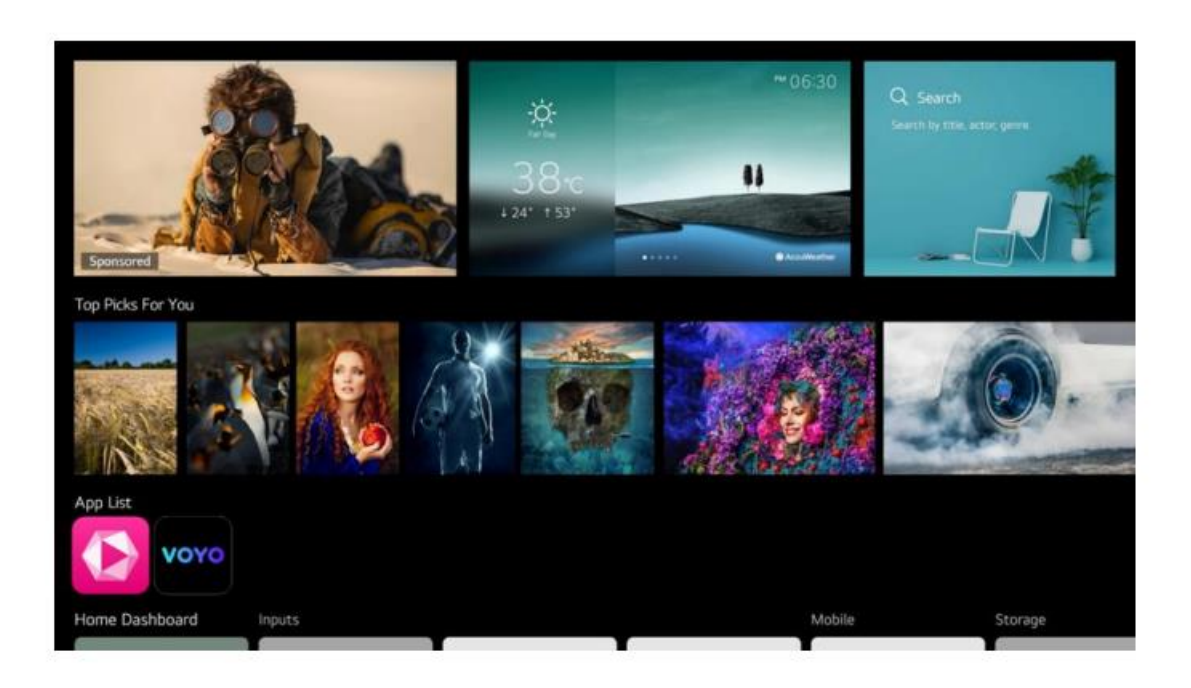

Pokud jdete přes MAGENTA TV aplikaci, zvolte v menu položku VOYO.

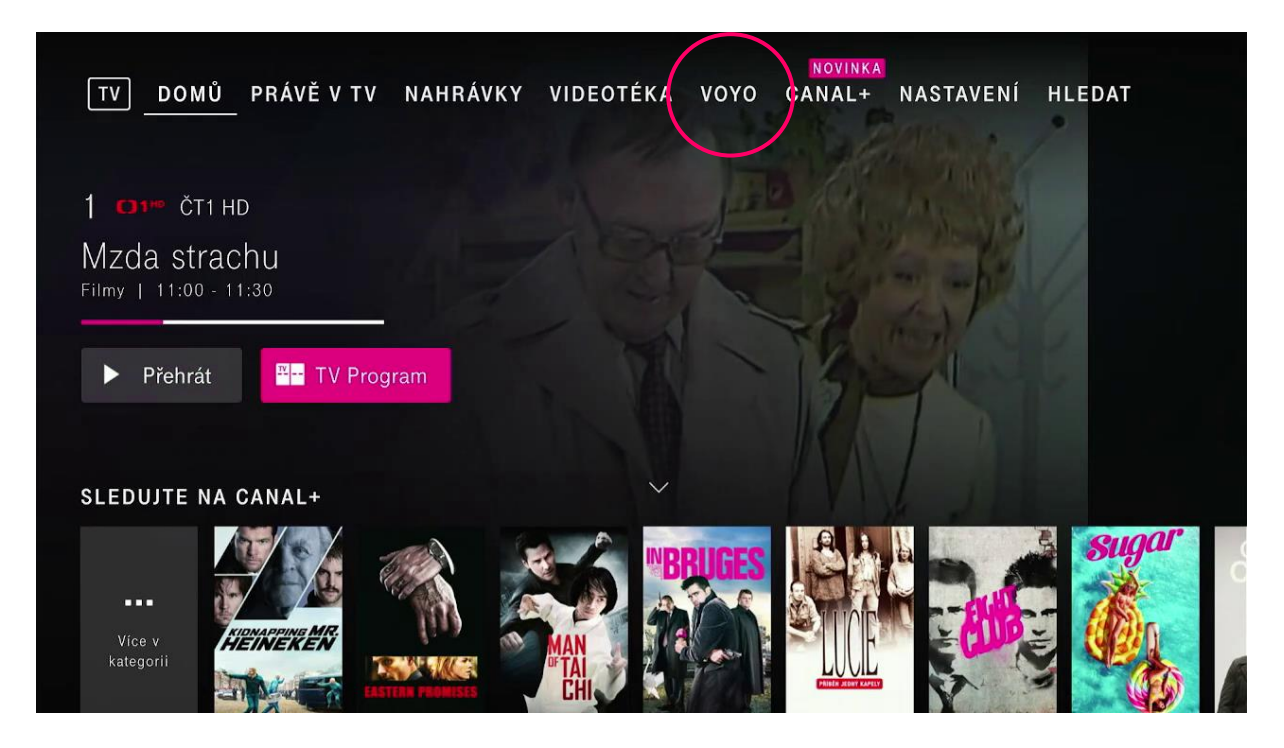

#### Voyo start – Zkušební verze

Služba umožňuje sledovat prvních 14 dní neomezený počet videí s výjimkou prémiového Voyo obsahu, sportu a živého TV vysílání.

Pro více informací o stavu služby použijte tlačítko **Voyo start zkušební verze.** Dále pokračujte přes ikonu **Sledovat Voyo** na obrazovce.

| NÁŠ TIP                                                                             | SPECIA                                                          | <b>ALISTÉ</b> |
|-------------------------------------------------------------------------------------|-----------------------------------------------------------------|---------------|
| Specialisté                                                                         | UI LUIA                                                         | LIUIL         |
| Voyo 45 min.   Seriály   2017   Česká                                               | republika                                                       |               |
| Premiérové díly každé pondělí! Elitní týn<br>Strouhalem (Martin Dejdar) v každé epi | m policistů v čele s majorem<br>zodě hledá pachatele těch nejzá |               |
| Sledovat Voyo                                                                       | Voyo start<br>Zkušební verze                                    |               |
| Více informací                                                                      |                                                                 |               |
| REŽIE A OBSAZENÍ (16)                                                               |                                                                 |               |
|                                                                                     |                                                                 |               |

V dalším kroku pokračujte potvrzením **Pokračovat a začít sledovat Voyo**.

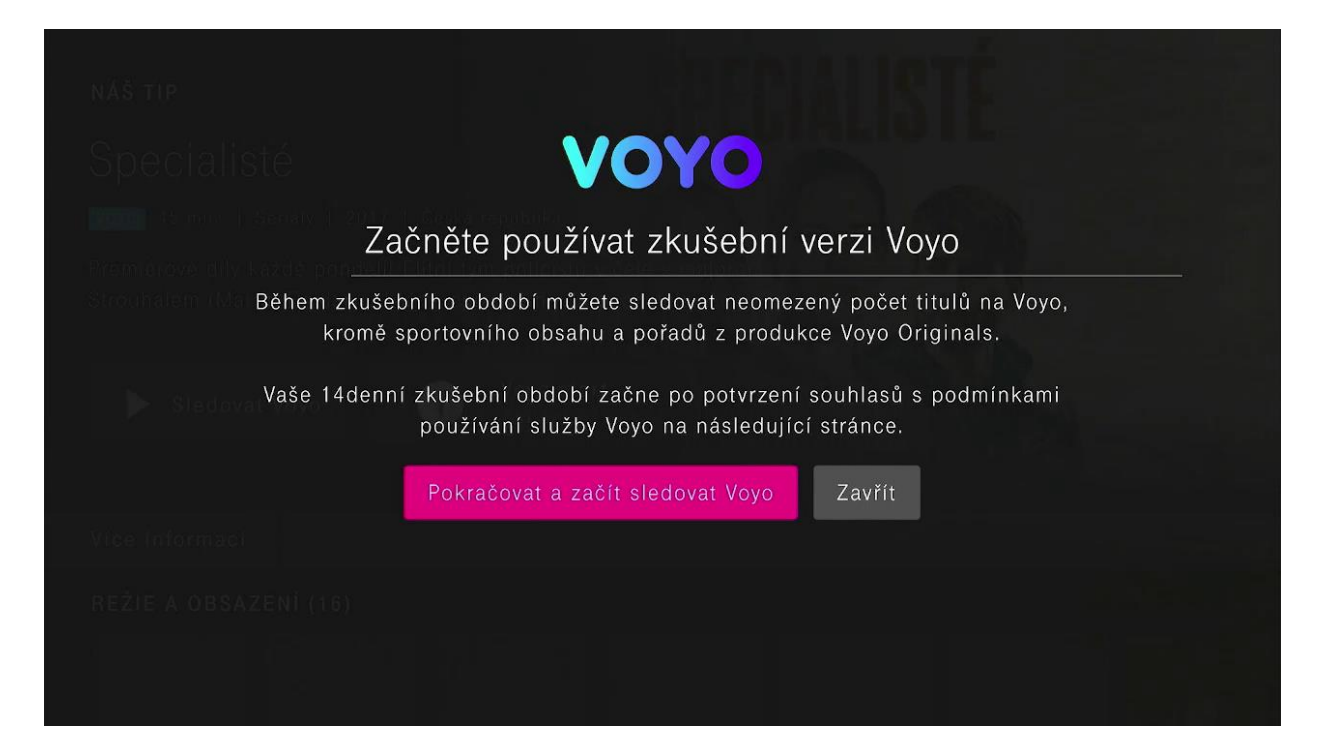

Následně pokračujte odsouhlasením **podmínek poskytování služby Voyo,** případně souhlasem se zasíláním marketingových sdělení.

14denní zkušební verze Voyo začne plynout po odsouhlasení **podmínek poskytování služby Voyo.** Dále pokračujte přes tlačítko **Přejít do aplikace Voyo.** 

| H                                                                                                    | νογο               | POLDARK                                                                                                    |                              | Potvrzuji, že jsem osobou starší 18 let a                                                                                                    |  |  |
|----------------------------------------------------------------------------------------------------|--------------------|----------------------------------------------------------------------------------------------------|------------------------------|----------------------------------------------------------------------------------------------------|--|--|
|                                                                                                    | VOYO               | Už jen poslední krok k bezplat<br>sledování Voyo start<br>Po potvrzení souhlasů budete automaticky přes<br>aplikace Voyo, kde můžete zvolený pořad zhléd | nému<br>měrování do<br>nout. | souhlasím s Obchodními podmínkami<br>poskytování služby Voyo společnosti T-<br>Mobile Czech Republic a.s. a Podmínkami<br>užívání služby Voyo start a Voyo plná verze<br>společnosti TV Nova s.r.o., s jejichž<br>obsahem jsem se seznámil/a a zavazuji se<br>je dodržovat. Plné znění obou těchto<br>podmínek je dostupné na www.t-<br>mobile.cz/voyo. |  |  |
|                                                                                                    | Souhla:<br>a TV No | sím s podmínkami poskytování služby Voyo společno<br>ova                                                                                                 | ostí T-Mobile                |                                                                                                    |  |  |
|                                                                                                    | Souhlas<br>obchod  | sím se zasíláním marketingových sdělení TV Nova a<br>ních partnerů                                                                                       | jejich                       |                                                                                                    |  |  |
| Beru na vědomí Zásady ochrany osobních údajů společnosti T-Mobile a<br>Informaci o zpracování osobních údajů společnosti TV Nova |                    |                                                                                                    |                              |                                                                                                    |  |  |
|                                                                                                    | Zrušit             |                                                                                                    |                              | Nesouhlasite-li se zasiláním obchodních sdělení<br>o produktech a službách TV Nova s.r.o.<br>podobným těm, které uživáte nebo které jste si<br>zakoupil/a, kontaktujte nás prosím na<br>GDPR.online@nova.cz.                                                                                                    |  |  |
|                                                                                                    |                    |                                                                                                    |                              |                                                                                                    |  |  |

Nyní si již můžete plně užívat unikátní benefit **Voyo**, který přináší pravidelnou extra porci filmové a seriálové zábavy, mimo sportu a prémiových titulů z Voyo produkce.

| <ul> <li>Specialisté</li> </ul>                                                                                                    | and the second                                                                                                    |
|----------------------------------------------------------------------------------------------------|----------------------------------------------------------------------------------------------------|
| DRAMA KRIMINÁLNÍ 2017 - 2023   Česká republika   45 min.                                                                                                    |                                                                                                    |
| Premiérové díly každé ponděli! Elitní tým policistů v čele s majorem<br>Strouhalem (Martin Dejdar) v každé epizodě hledá pachatele těch<br>peizávažnějších trestných čínů. Seriál je plný akřních scén jež jsou |                                                                                                    |
| neodmyslitelnou součástí policejní práce. Divákům bude opět Více                                                                                                    |                                                                                                    |
| Hrají: Martin Dejdar, Zuzana Kajnarová, David Prachař                                                                                                    |                                                                                                    |
| ♡ Oblíbené                                                                                                    |                                                                                                    |
| ▶ Přehrát                                                                                                    | A Contraction of the second second se |
| 🕑 Přehrát ukázku                                                                                                    |                                                                                                    |
| 🗖 Jazyk a titulky                                                                                                    |                                                                                                    |
|                                                                                                    |                                                                                                    |
|                                                                                                    |                                                                                                    |
|                                                                                                    |                                                                                                    |

Zkušební verzi můžete využívat 14 dní.

Počet dnů zbývajících do konce zkušební verze je zobrazen na tlačítku Voyo start zkušební verze.

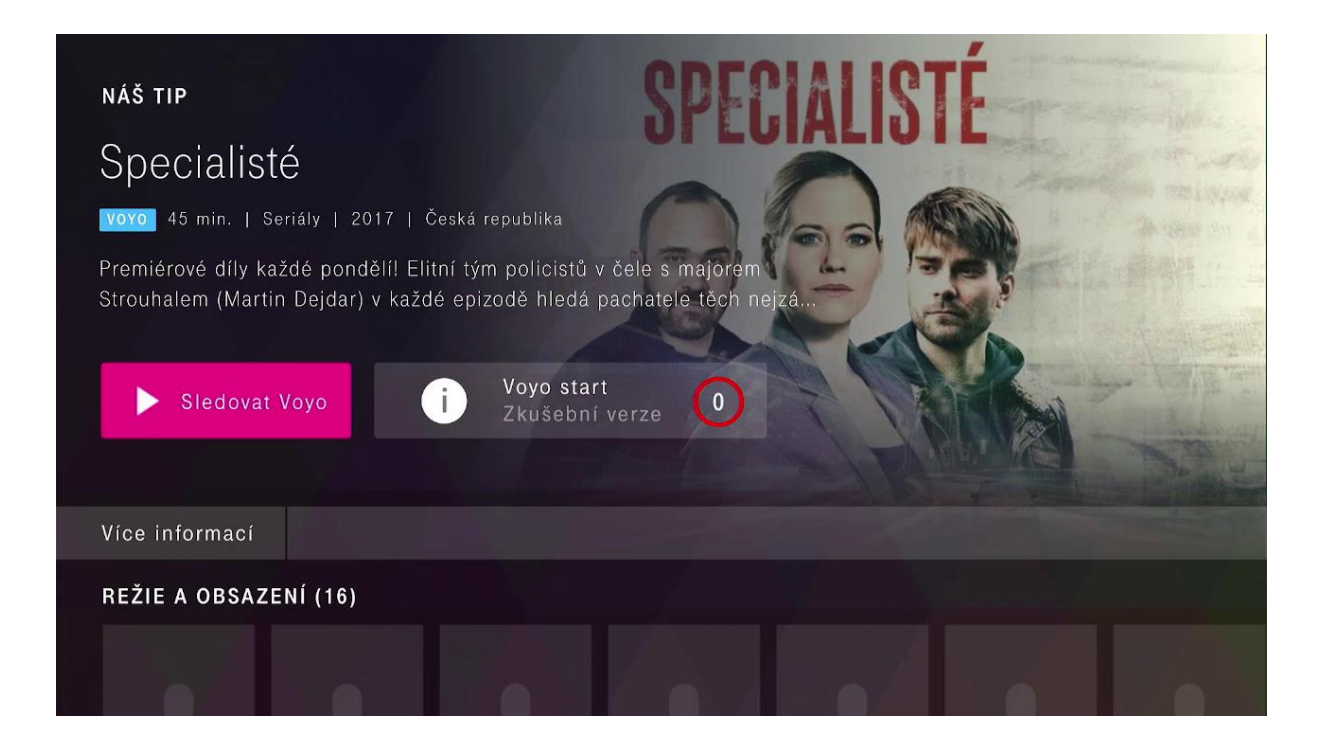

#### Voyo start

Po konci 14denní zkušební veze se automaticky aktivuje služba **Voyo start**. Umožňuje sledovat **každých 30 dní zdarma 5 titulů dle vlastního výběru.** Tlačítko **Voyo start** zobrazuje počet titulů, které jste již v daném období přehráli.

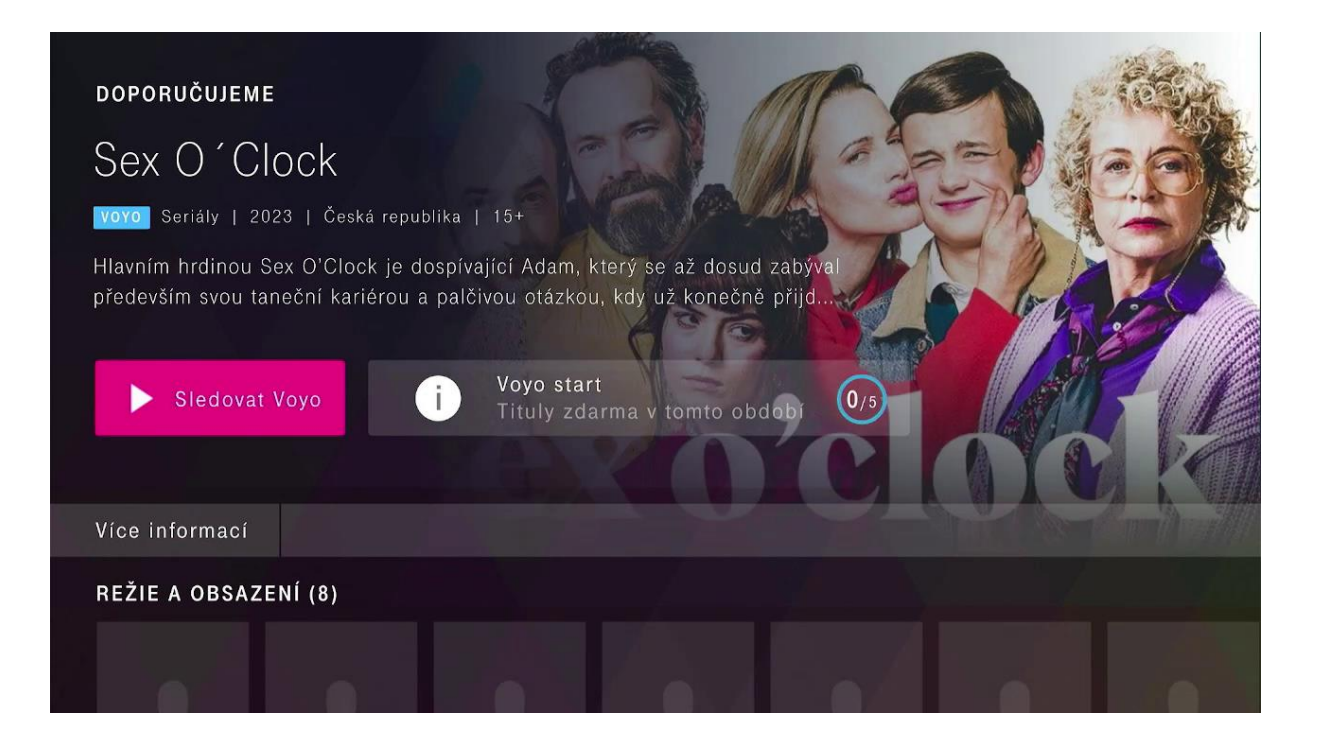

Na této obrazovce najdete informace o stavu služby **Voyo start** a počtu přehraných titulů v aktuálním období.

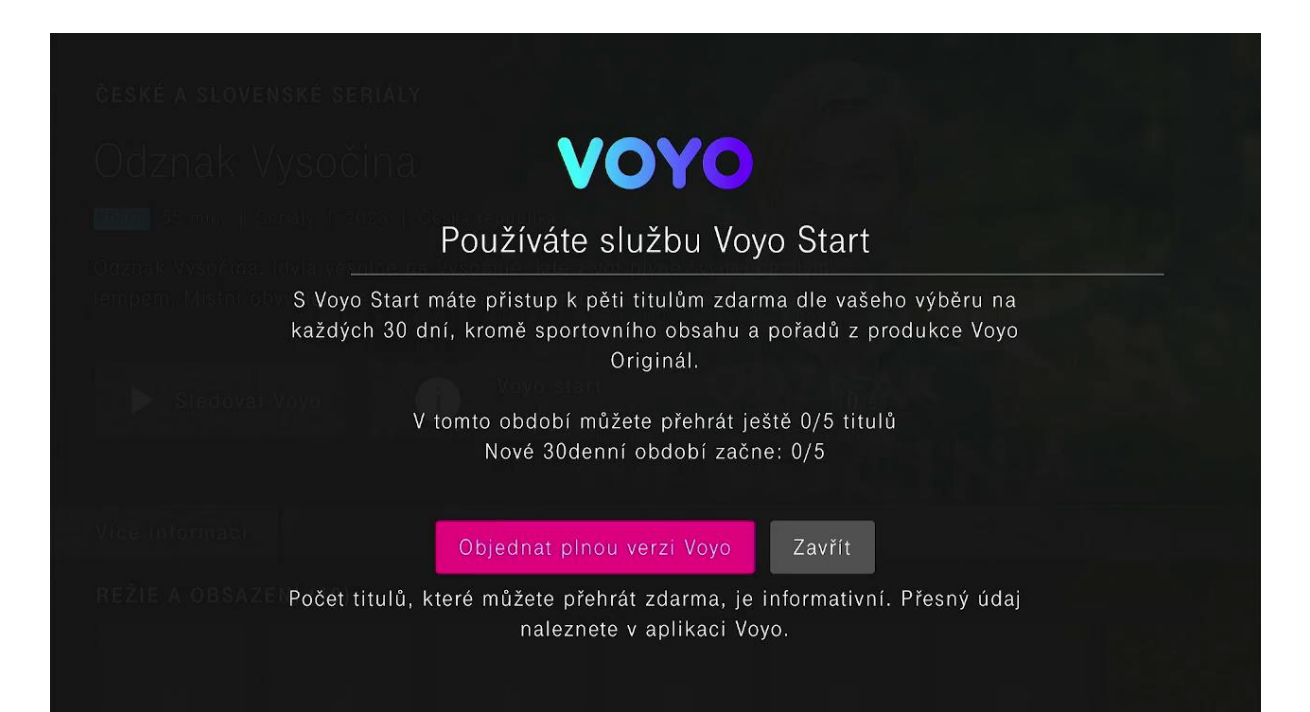

Přes ikonu **Sledovat Voyo** spustíte aplikaci **Voyo**, prostřednictvím které spustíte přehrávání titulu.

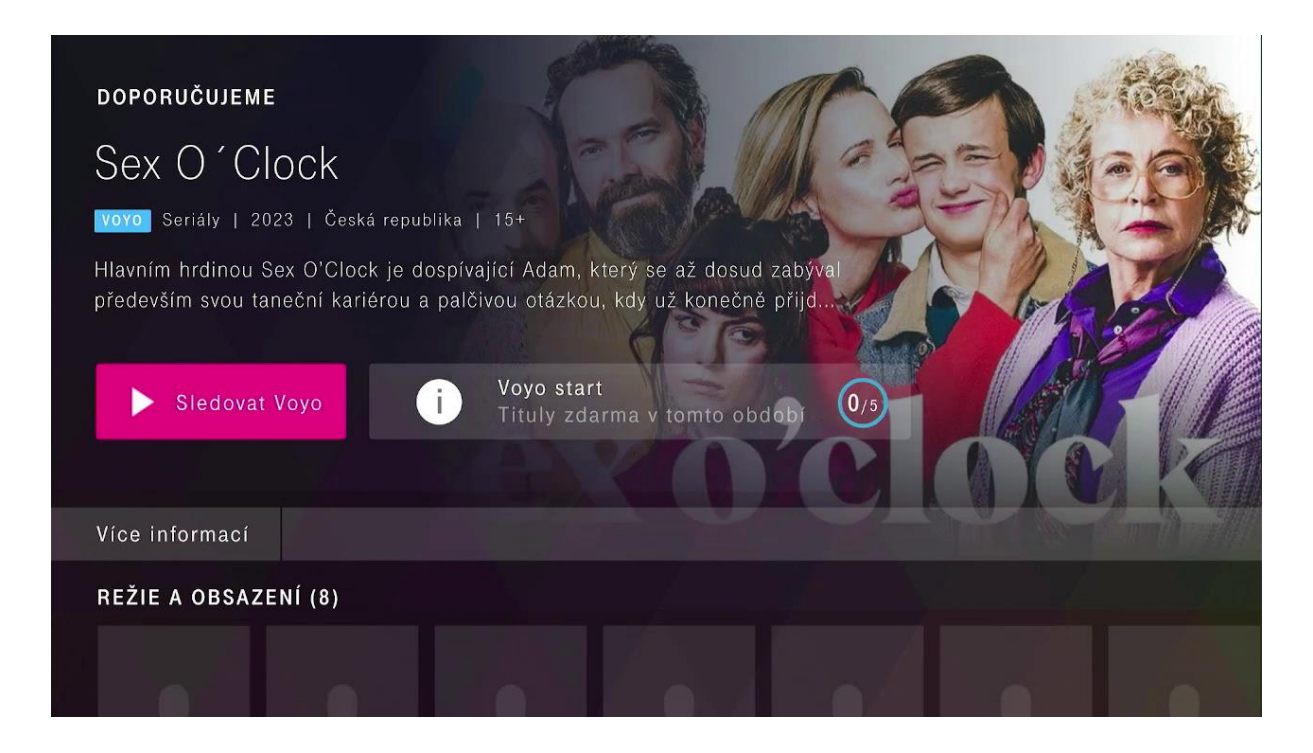

Pokud chcete sledovat tituly z **prémiového Voyo obsahu, sportu a živého vysílání**, které nejsou dostupné ve **Voyo start** verzi, aktivujte si **plnou verzi služby**.

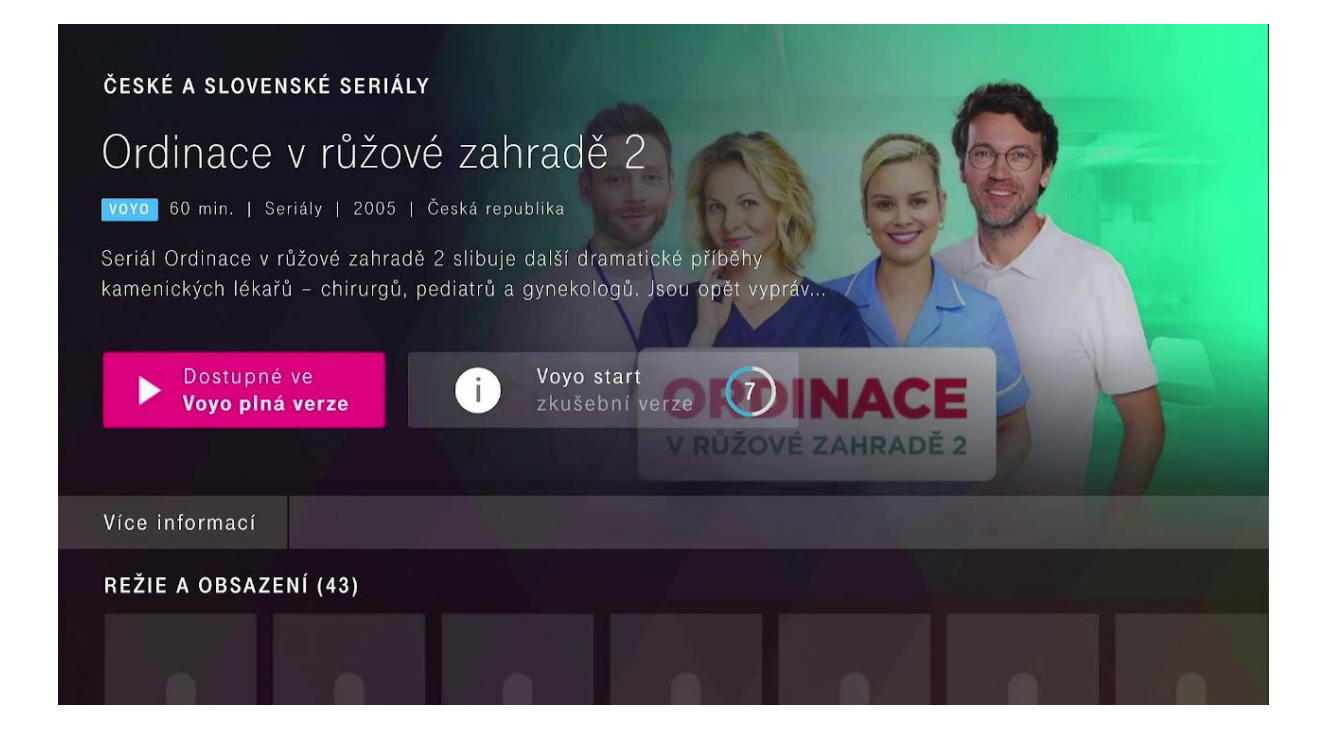

Pro více informací o plné verzi služby použijte tlačítko **Dostupné ve Voyo plná verze** a postupujte podle instrukcí.

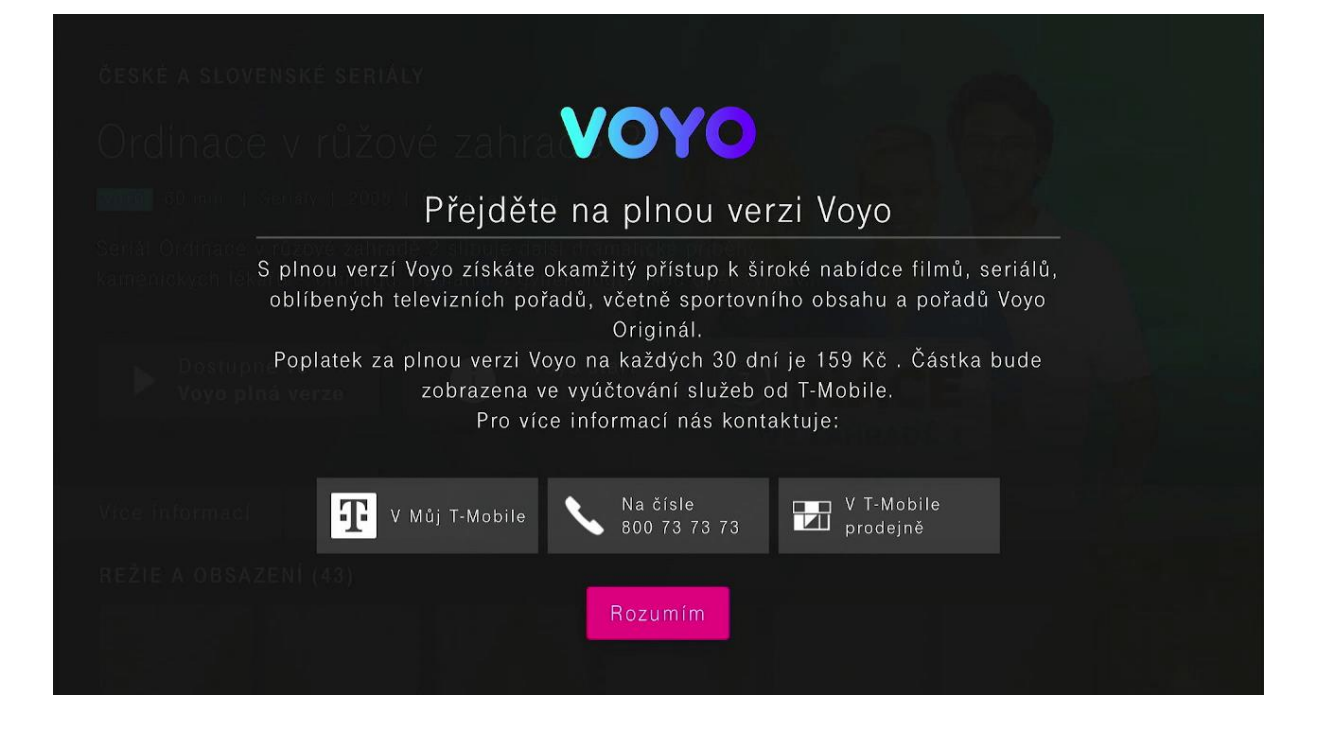

# Voyo plná verze

Placená verze, která umožňuje neomezený přístup k celé nabídce služby Voyo, a to včetně prémiového Voyo obsahu, sportu a živého TV vysílání.

| DOPORUČUJEME                                                                                                    |                             |  |  |  |  |
|----------------------------------------------------------------------------------------------------|-----------------------------|--|--|--|--|
| Specialisté                                                                                                    |                             |  |  |  |  |
| vovo] 45 min.   Seriály   2017   Česká republika                                                                                              | a                           |  |  |  |  |
| Premiérové díly každé pondělí! Elitní tým policistů v čele s majorem<br>Strouhalem (Martin Dejdar) v každé epizodě hledá pachatele těch nejzá |                             |  |  |  |  |
| Sledovat Voyo i Voyo<br>Neom                                                                                                    | plná verze<br>nezená služba |  |  |  |  |
| Více informací                                                                                                    |                             |  |  |  |  |
| REŽIE A OBSAZENÍ (16)                                                                                                    |                             |  |  |  |  |
|                                                                                                    |                             |  |  |  |  |

## Sledování obsahu přímo přes aplikaci Voyo

Pro přihlášení prostřednictvím Voyo aplikace použijte tlačítko **T-Mobile**.

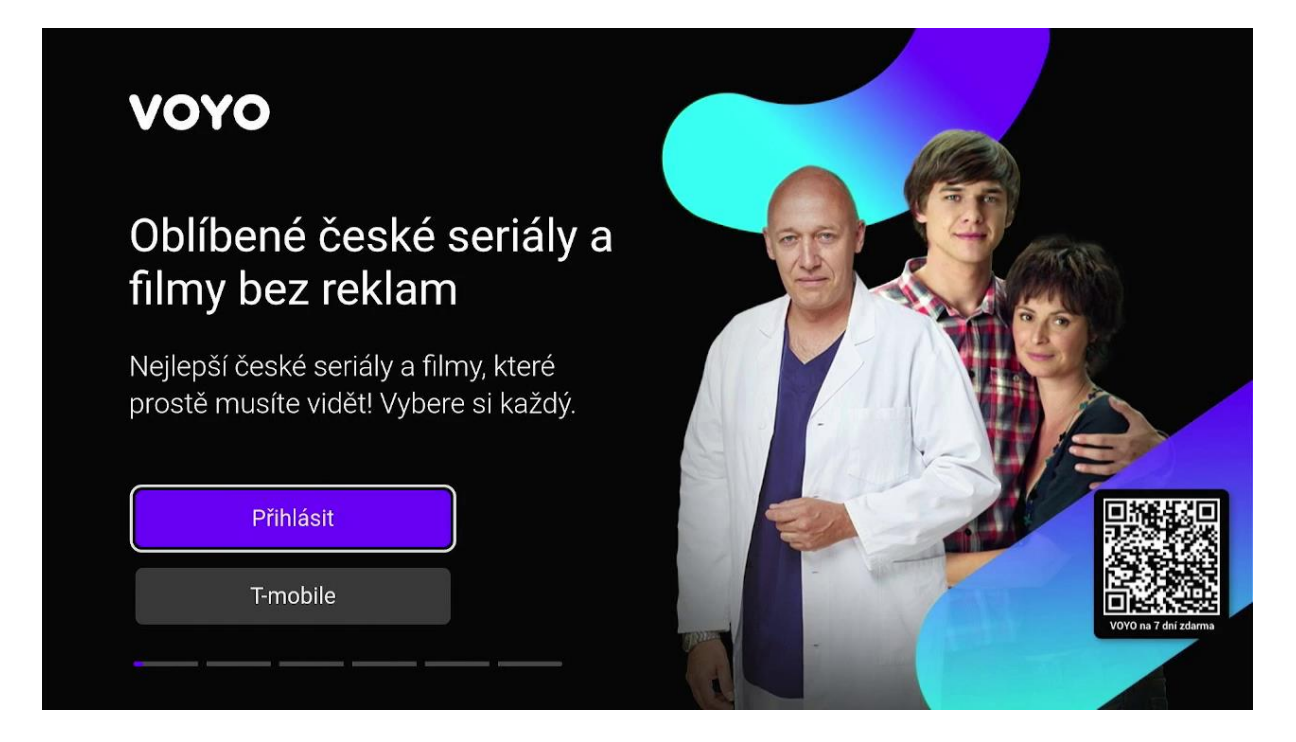

Následně postupujte podle pokynů na obrazovce vaší televize. Přihlásit se můžete pomocí odkazu anebo naskenováním QR kódu vašim mobilním zařízením.

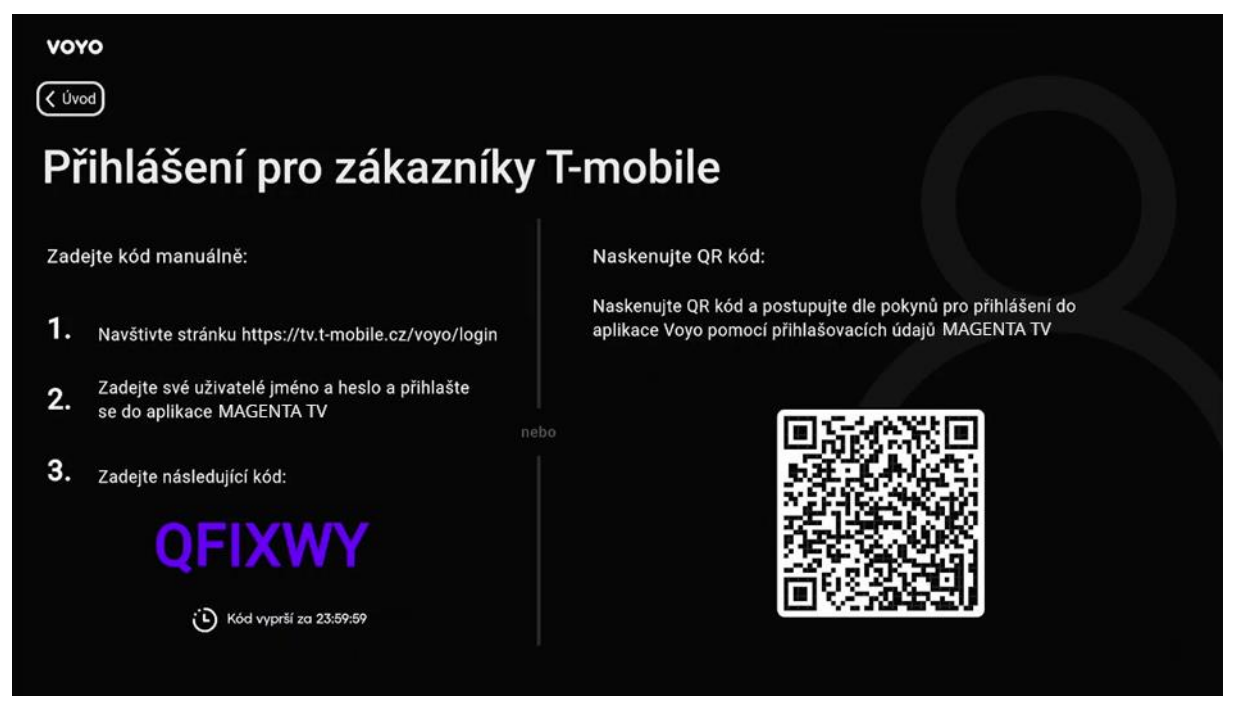

Pro přihlášení do **Voyo** aplikace můžete použít stejné přihlašovací údaje jako do aplikace **MAGENTA TV**. Dále postupujte podle instrukcí na obrazovce.

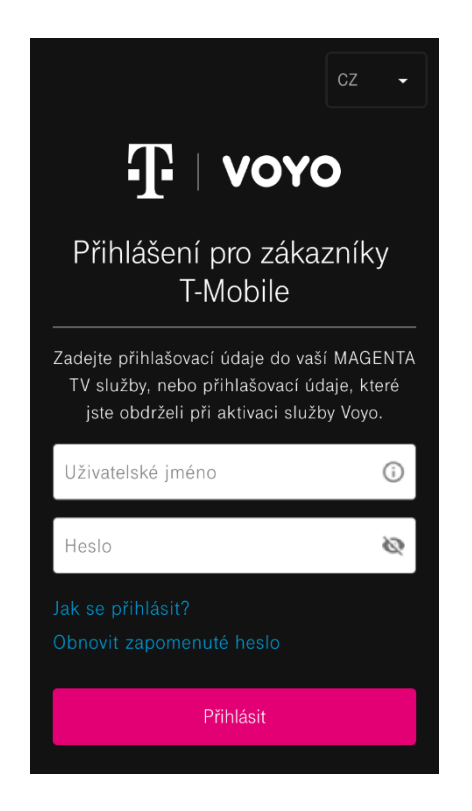

Nyní již můžete sledovat Voyo obsah dle verze, kterou máte předplacenou.

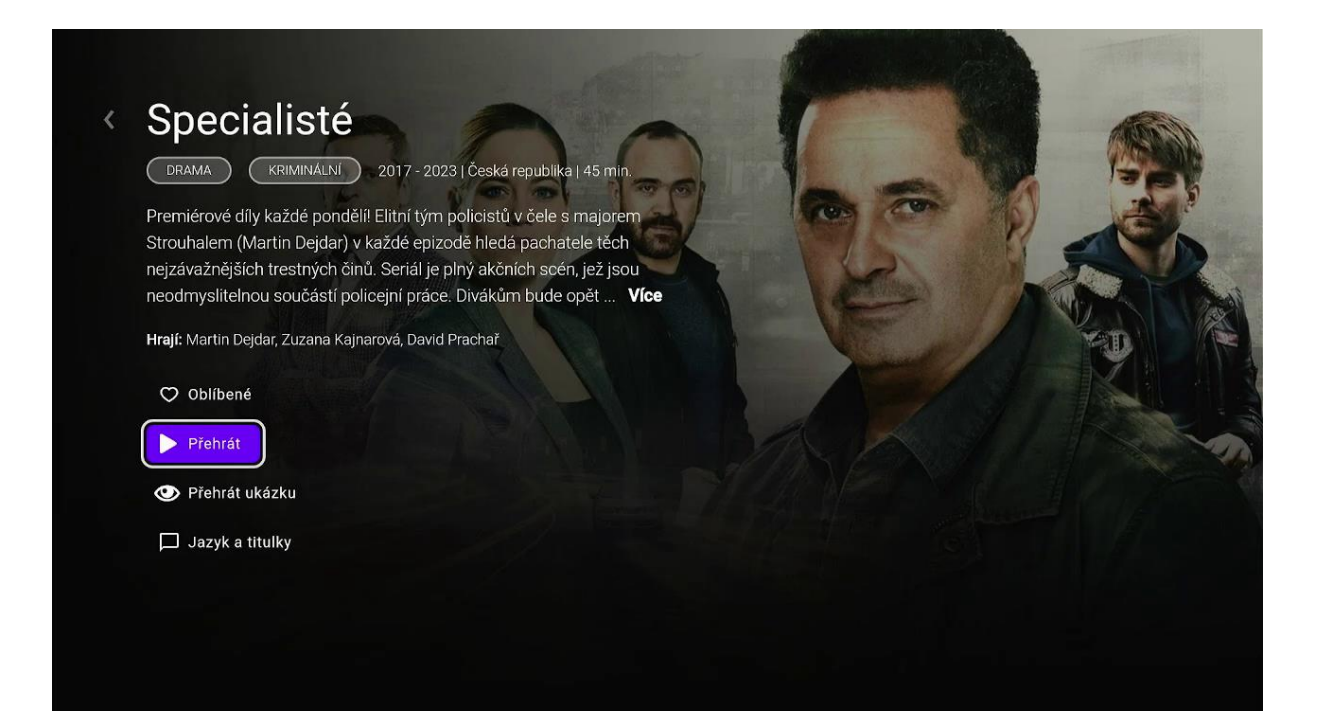